## KASPERSKY

# Kaspersky Internet Security for Android 簡易インストール手順書

Ver3.1

KASPERSKY

はじめに

本書はカスペルスキー社セキュリティソフト、Kaspersky Internet Security for Android(以下 KISA と称す) インストール手順を説明した資料です。

本書はサービスプロバイダーから提供されている「カスペルスキー マルチプラットフォーム セキュリティ」 をご利用いただいているお客様向けの手順となります。

#### ■事前準備

・サービスプロバイダーから提供されているアクティベーションコード(以下 AC と略す)をご用意ください。
 xxxxx-xxxxx-xxxxx 形式の 20 文字の英数字からなるコードです。

■ご注意

- ・インストール作業時はご利用端末がインターネット接続可能(3G/4GもしくはWi-Fi)な状態であることが必要です。
- ・事前に動作要件をご確認ください。
- ・本書は Android OS 4.1 上で version 11.9. xx. xx のインストールを撮影した画面を用いております。お客様ご利用の画面と異なる用語や画面が出てきた場合は適宜読み替えて手順をお進めください。
- ・本書はスマートフォン上でのインストール手順をご案内しておりますが、タブレット端末でも同様の手順となります。
- ・バージョン 11.9. xx. xx 以降より最新プログラムは Google Play からのインストールとなります。この仕様変更に伴い Android OS は旧バージョンと新バージョンを別のプログラムと認識し、上書きインストールが行われません。既に旧バージョンをご利用のお客様は本手順を行う前に旧バージョンのアンインストールをお願いします。

1. KISA のインストールとアクティベーション

(1) プログラムをダウンロードします。

Google Play 上で「カスペルスキー インターネット セキュリティ」をアプリ検索し、ダウンロードとインストー ルを行います。旧ダウンロードリンク <u>http://data.kaspersky.co.jp/kisa\_program</u> はそのまま Google Play へ リダイレクトされます。 インストールは Google Play の指示に従って実行してください。

#### インストール例

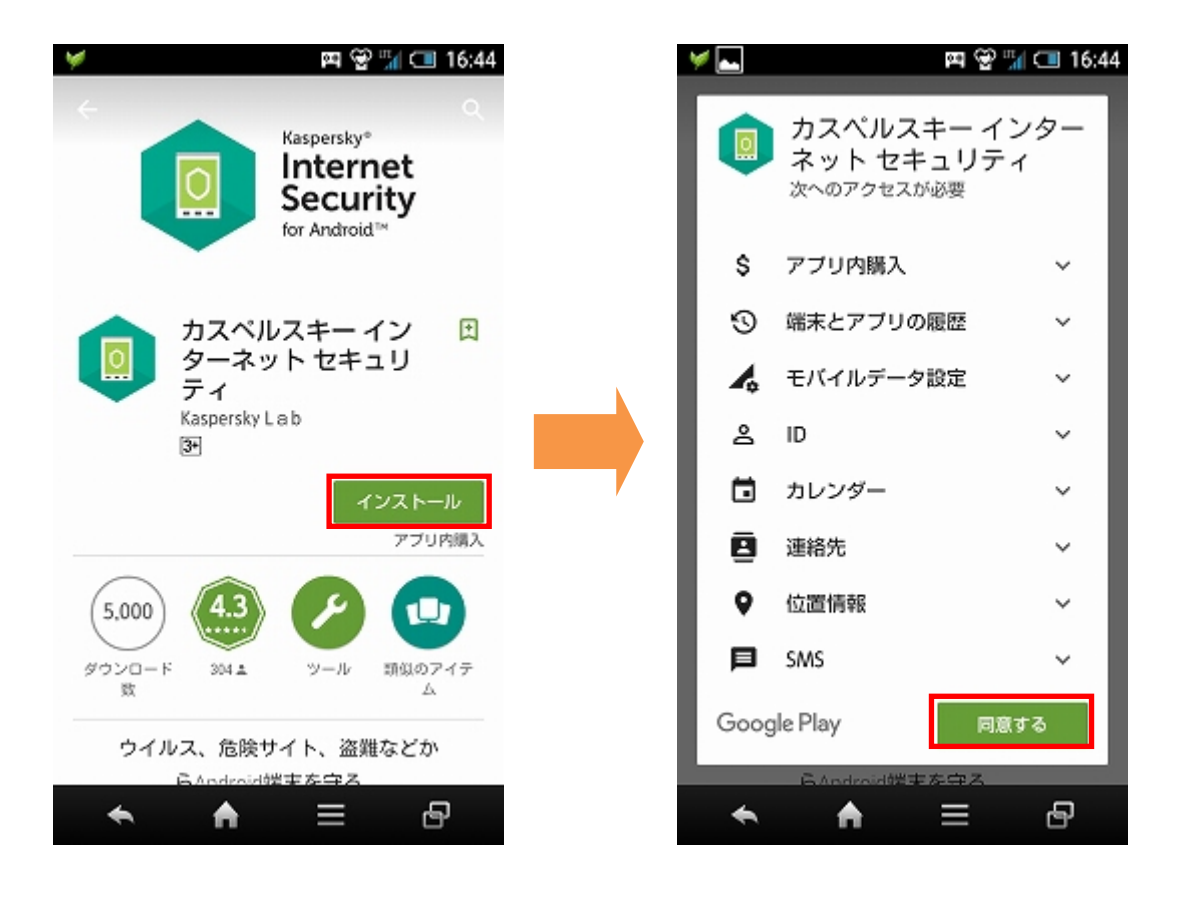

(2) インストールが完了しましたら「開く」をタップします。

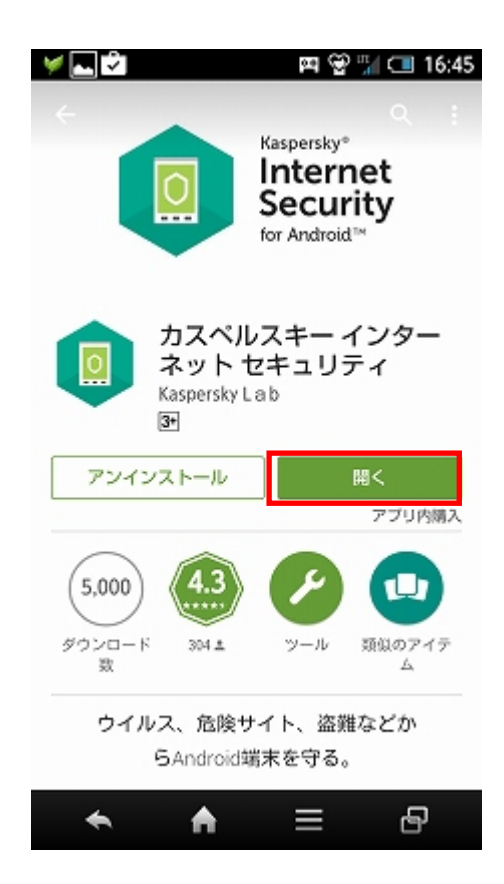

(3) 「次へ」をタップします。

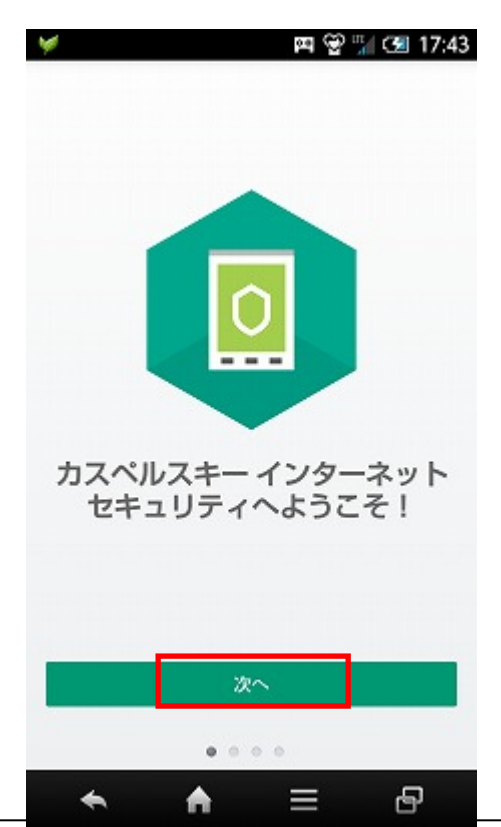

(4)使用許諾契約書をお読みいただき、プログラムの利用に同意いただける場合は「同意する」をタップします。

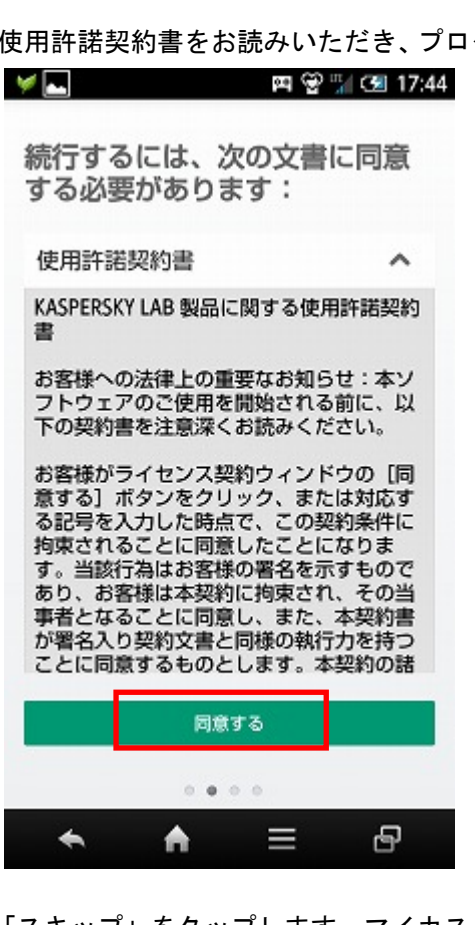

(5)「スキップ」をタップします。マイカスペルスキーへの接続は後の2.の手順で行います。

| 🤘 🛌 | 🛤 👻 🖼 17:44          |
|-----|----------------------|
| বন  | カスペルスキーに接続して<br>利用:  |
| Ō   | 端末上での盗難対策機能の遠隔<br>起動 |
| ۲   | 端末の保護の遠隔管理           |
| 曲   | 他のカスペルスキーのサービス       |
|     |                      |
|     |                      |
|     | 既存のアカウント             |
|     | アカウントの作成             |
|     | スキップ                 |
|     | 0 0 • 0              |
| *   | ♠ = ₽                |

## KASPERSKY

(6) 「フル機能版として利用開始」をタップします。

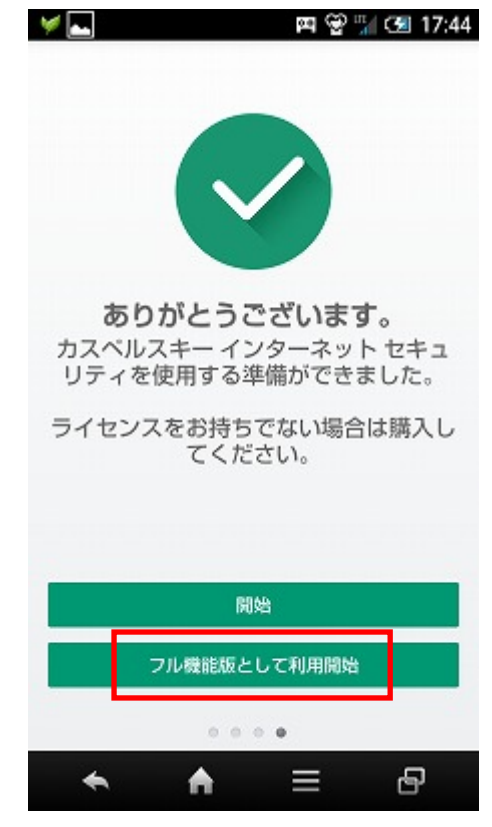

(7)「ライセンス(アクティベーションコード)を入力」をタップします。

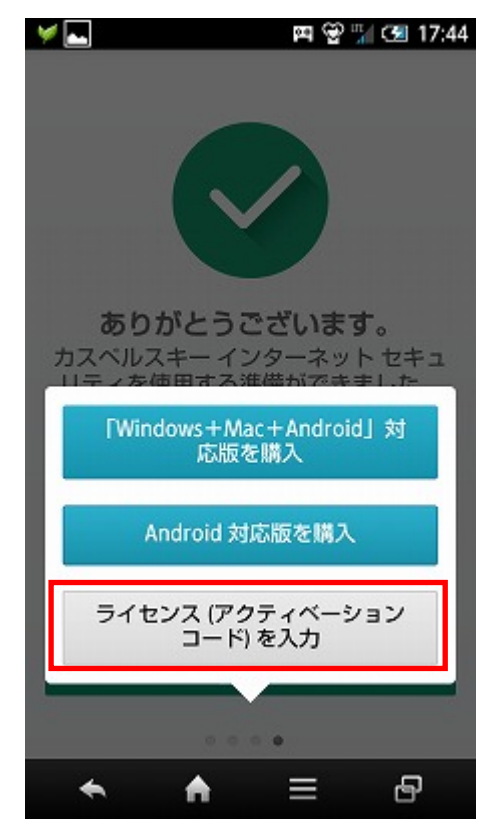

(8) アクティベーションコードを入力し「続行」をタップします。

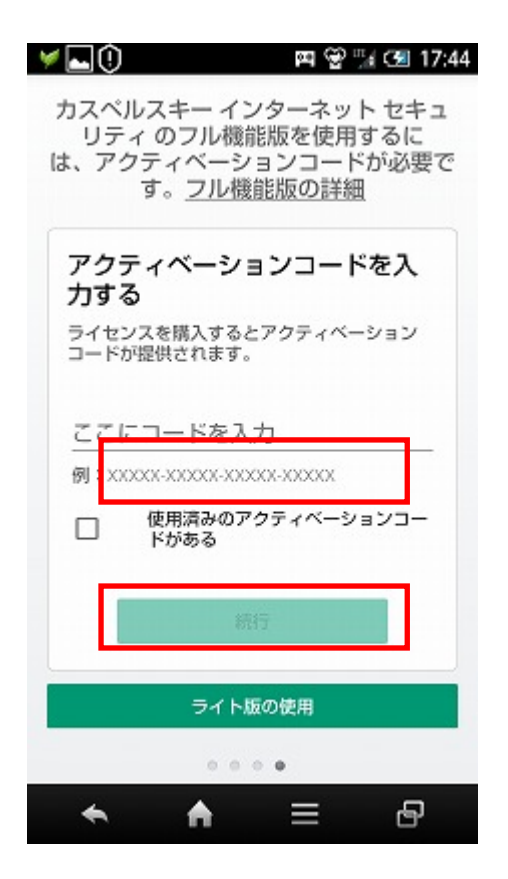

(9) アクティベーションが完了しました。「OK」をタップします。

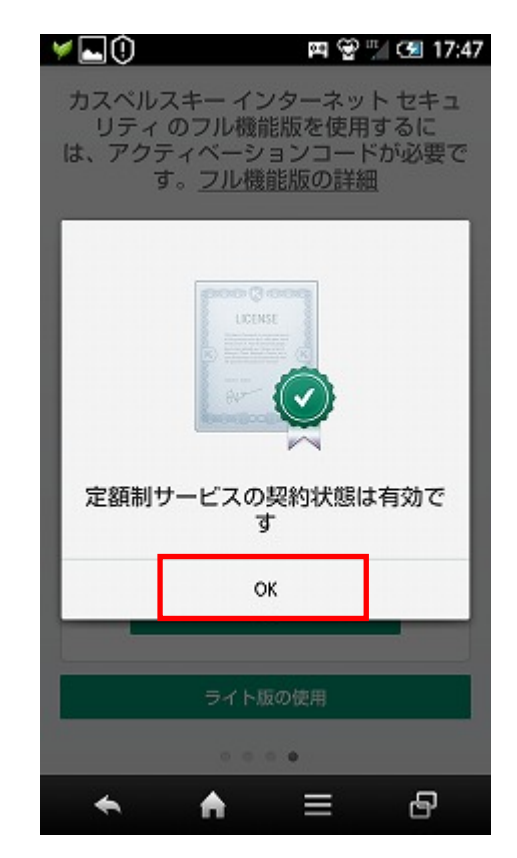

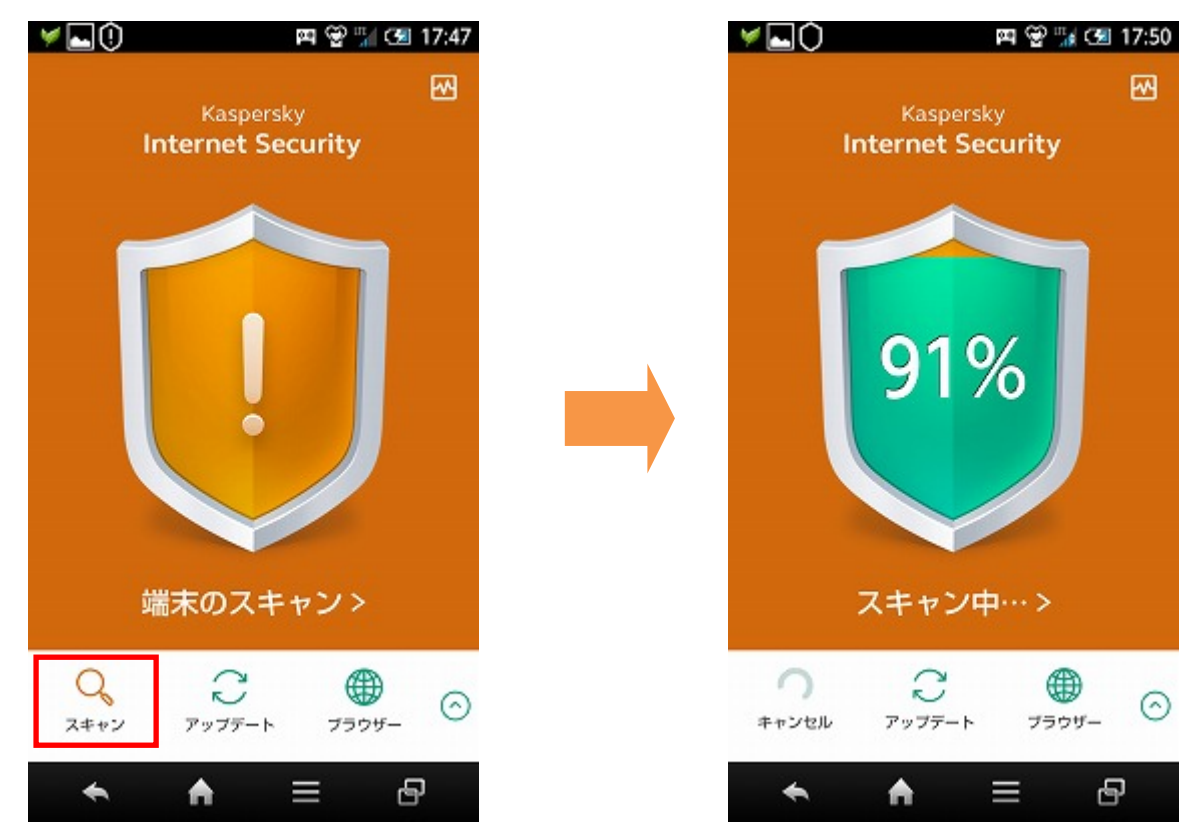

(10)初期スキャンを行います。「スキャン」をタップしてください。

スキャンが完了しましたら、「OK」をタップします。製品の評価は不要ですので「後で評価」をタップします。

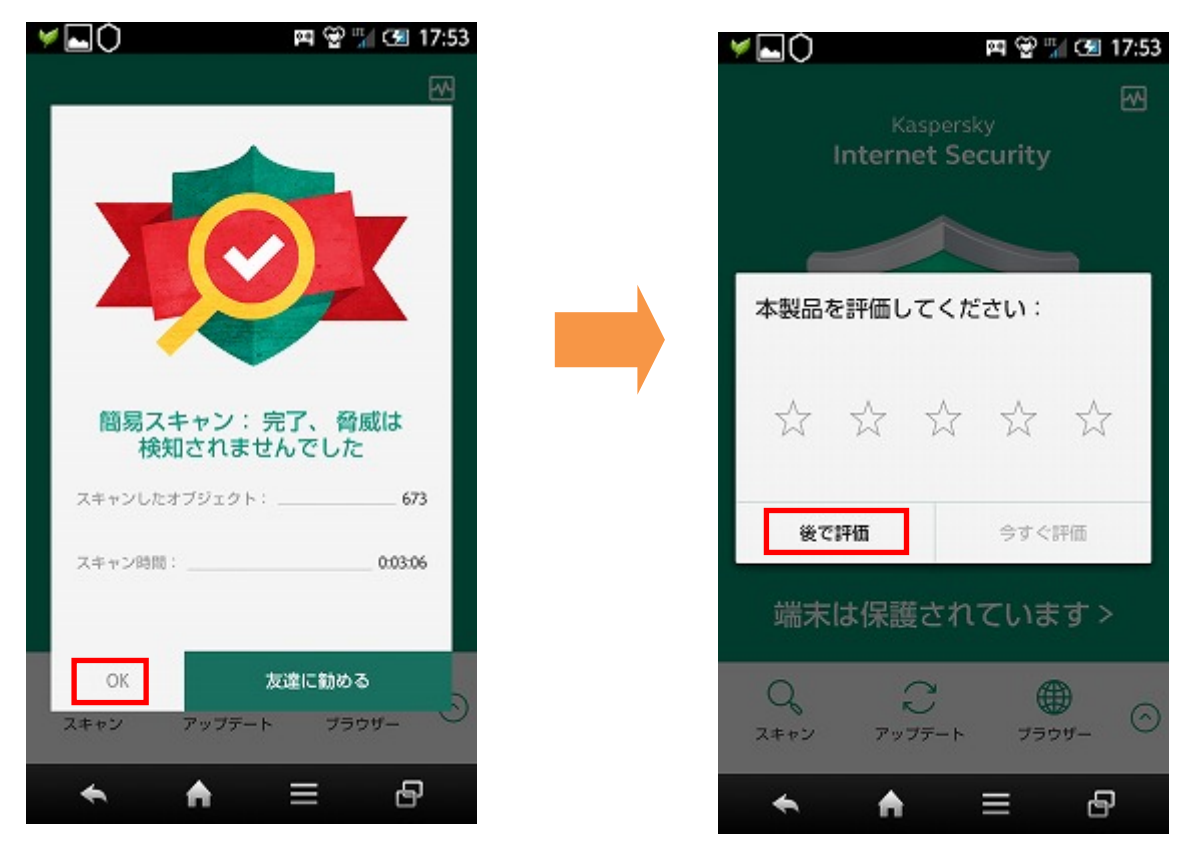

© Kaspersky Labs Japan 2007-2015

### 2. 追加設定: 盗難対策

KISA には盗難紛失時の保護として遠隔操作機能が搭載されております。遠隔操作機能を利用するには、追加の設定 を行います。

(1)メイン画面から「盗難対策」をタップして設定を進めます。

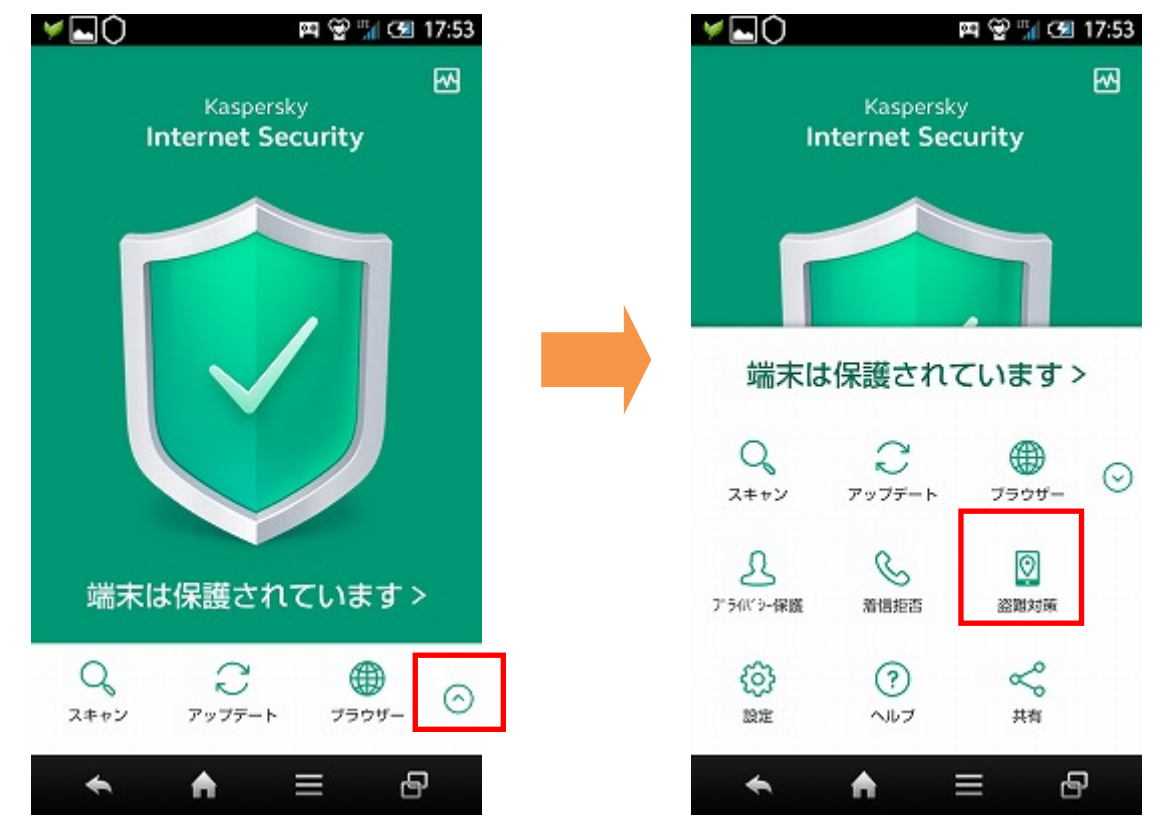

(2)「セットアップの続行」をタップします。

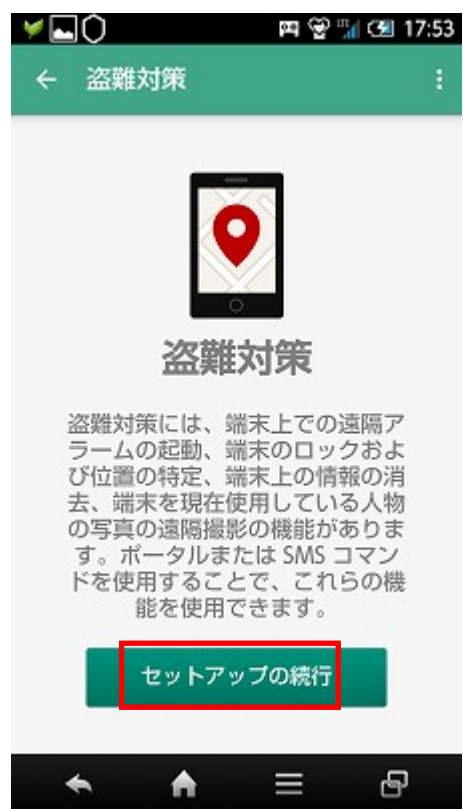

(3)本書では既にマイカスペルスキーアカウントを取得されている前提で進めます。「既存のアカウント」 をタップします。※KISA上でアカウントを新規作成することもできます。その場合確実にメールが受け取れ

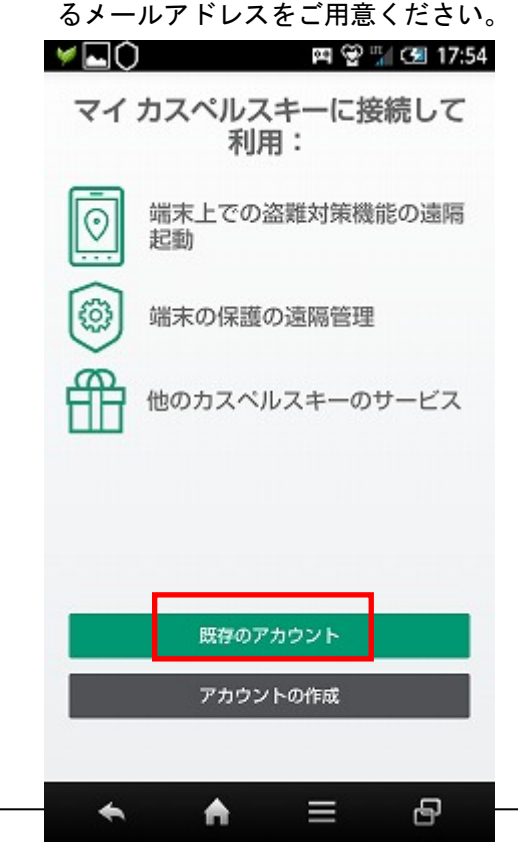

(4) アカウント (メールアドレス) とパスワードを入力し「サインイン」をタップします。

| 🤟 🔤 🖓 🖓 🖓 17:54             |
|-----------------------------|
| マイカスペルスキーアカウント<br>でサインイン    |
| <br>メールアドレス                 |
| <u>パスワードをお忘れですか?</u>        |
| サインイン                       |
| 戻る                          |
| <ul> <li>★ ▲ = -</li> </ul> |

(5) 無事サインインが進むと、続いて拡張権限の設定を行います。「次へ」をタップします。

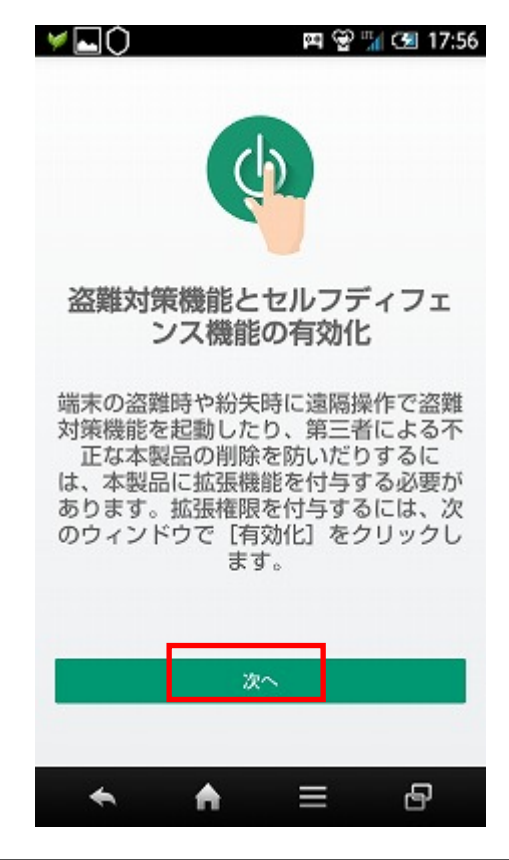

(6) デバイス拡張機能を有効にするため「有効」をタップします。

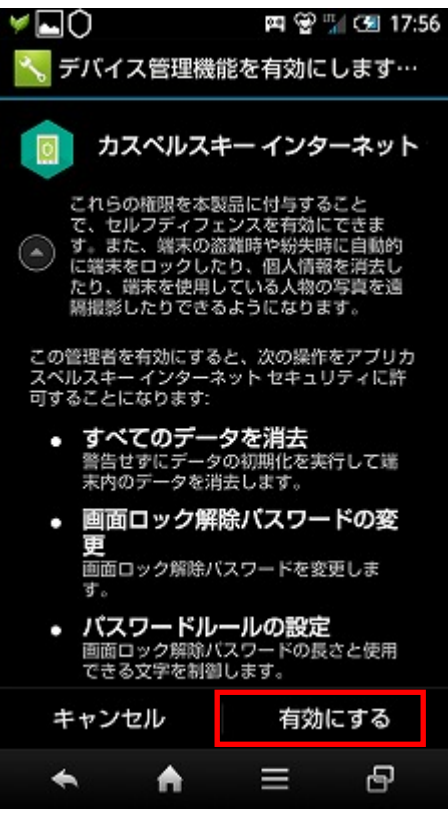

(7) 暗証番号を作成します。同じ番号を2回入力して「保存」をタップします。

| 🥖 🖬 🗘                                                                                                    | E C           | P ¼ 🗺 17:57 |
|----------------------------------------------------------------------------------------------------|---------------|-------------|
|                                                                                                    |               |             |
|                                                                                                    | 暗証番号の作成       | Ŕ.          |
| 盗難対策機                                                                                                    | 能とプライバシー      | 保護機能の       |
| 設定を保護                                                                                                    | するために暗証番      | 号が必要で       |
| 9。 唱証借<br>定してくだ                                                                                                    | ちゅ 4 何から 10 4 | りの間で設       |
| 哈可来中国                                                                                                    | ゆしに日こわたい      | H = 1-1000  |
| 「「「「「」」の「「」」の「「」」の「「」」の「「」」の「「」」の「」」の「「」」の「「」」の「「」」の「「」」の「「」」の「「」」の「」」の「」」。 | 心に見られない       | ように休官       |
|                                                                                                    |               | 1           |
| -                                                                                                    |               |             |
|                                                                                                    |               | 1           |
|                                                                                                    |               |             |
| -                                                                                                    |               |             |
|                                                                                                    | 保存            |             |
|                                                                                                    |               |             |
| 81.0                                                                                                    |               | -           |
| *                                                                                                    |               | Ð           |
|                                                                                                    |               |             |

(8)続いて遠隔操作用のWebサイトに接続して端末との同期をとります。「ポータルへ接続する」をタップします。

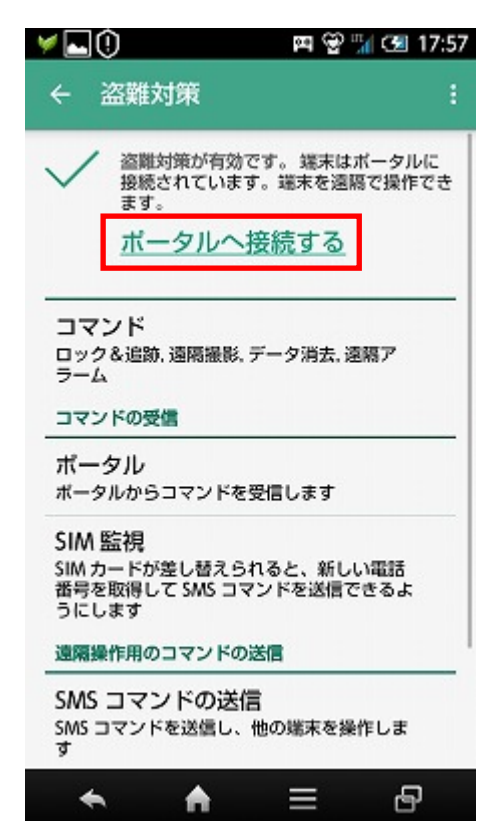

(9) ブラウザが起動し、「マイカスペルスキー」が表示されましたら、(4) で入力したアカウントとパスワード を入力してログインして端末と同期をとります。

これで盗難対策の設定は完了です。このサイトは遠隔操作時に利用しますので、ブックマークしておくことをお勧めします。

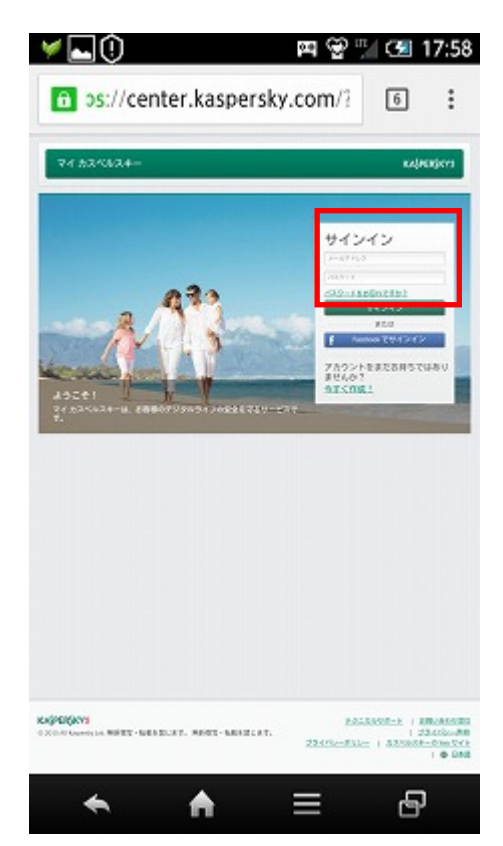

(10) (3)で新規にアカウントを登録しますと、登録したメールアドレスに次のようなメールが配信されま す。受信箱をご確認ください。

差出人: **My Kaspersky** < MyKaspersky@kaspersky.com> 件名:アカウントを有効化するには

このメールへ返信する必要はございません。一回だけURLをクリックしていただく必要がございます。お手数を おかけ致しますがご協力の程よろしくお願い致します。メール受信から7日以内に実施していただかないと登録さ れたメールアドレスが無効になりますのでご注意ください。

| アカウントを有効化するには                                                                                            | KAJPERJKY                                       | 8              |
|----------------------------------------------------------------------------------------------------|-------------------------------------------------|----------------|
| カスペルスキー製品をご使用のお客様へ                                                                                       |                                                 |                |
| マイカスペルスキーに仮登録されました。                                                                                      |                                                 |                |
|                                                                                                    |                                                 |                |
|                                                                                                    | 205%30-Lj2CIVFa%2DOF4QI0F6KO7V30TKIQK%2TFFIIX%2 | 20             |
| 重要!心当たりがない場合は、第三者がお客様のメールアドレスを入力した可能性な<br>Kaspersky Jab チーム                                              | このからはしたいが3,32007+00070001111(18,321171118,322   | 「」<br>こちらをクリッ・ |
| 重要 ! 心当たりがない場合は、第三者がお客様のメールアドレスを入力した可能性カ<br>Kaspersky Lab デーム<br>注意 このメールには返信できません。お知らせ専用のアドレスから送信しています。 | があります。その場合は、このメッセーションロレーて(ださい。                  | こちらをクリッ        |
| 重要!心当たりがない場合は、第三者がお客様のメールアドレスを入力した可能性カ<br>Kaspersky Lab チーム<br>注意: このメールには返信できません。お知らせ専用のアドレスから送信しています。  | テクニカルサポート ブライバシー声明 お問い合わせ家                      | こちらをクリッ        |

#### インストールでお困りの場合

アクティベーションコードの入手(契約、解約、受領方法)についてのお問い合わせはご契約いただきました、インターネットサービスプロバイダー様、ケーブルテレビ様へお問い合わせください。

入手後のアクティベーションに関する技術的問題はカスペルスキーサポートへお問い合わせすることができます。 <u>http://support.kaspersky.co.jp/midori/greenbear\_embed</u> こちらからご利用ください。